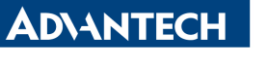

| Data Create | 2015/08/14      | Release Note | Internal External |
|-------------|-----------------|--------------|-------------------|
| Catagory    | FAQ             | Product      | MG                |
| Calegory    |                 | Group        | IAG               |
| Function    | BIOS            | Related OS   | none              |
| Related     |                 |              |                   |
| Product     | UNU-2483G-474AE |              |                   |

## [Abstract]

This tutorial teach How to Remote Login Intel AMT by Serial over LAN and how to verify it. The tested environment is UNO-2483G-474AE with BIOS V1.15.

## [Solution]

- 1. Make sure AMT is enabled in BIOS
- 2. Enable BIOS Hotkey Pressed and Save Changes and Reset. The AMT screen will show up after reboot.

| Aptio Set<br>Advanced                                                                                    | up Utility – Copyright (C)                                     |
|----------------------------------------------------------------------------------------------------|----------------------------------------------------------------|
| Intel AMT<br>BIOS Hotkey Pressed<br>MEBx Selection Screen<br>Hide Un-Configure ME Co                     | [Enabled]<br>[Enabled]<br>[Disabled]<br>onfirmation [Disabled] |
| Main Advanced Chipset Boot                                                                               | Security Save & Exit                                           |
| Save Changes and Exit<br>Discard Changes and Exit<br>Save Changes and Reset<br>Discard Changes and Reset |                                                                |
| Save Options<br>Save Changes<br>Discard Changes                                                          |                                                                |
| Restore Defaults                                                                                         | Save & reset                                                   |
| Restore User Defaults                                                                                    | Save configuration and reset?                                  |
| Boot Override<br>IBA GE Slot 0700 v1410                                                                  | Yes No                                                         |

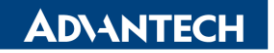

| ing an Intellig                | ent Planet                                                                                              |                                              |                                                |                    |
|--------------------------------|----------------------------------------------------------------------------------------------------|----------------------------------------------|------------------------------------------------|--------------------|
|                                |                                                                                                    |                                              |                                                |                    |
|                                | Intel(R) Management Eng<br>Copyright(C)                                                                 | ine BIOS Extension v<br>2003-13 Intel Corpor | 9.0.0.0025/Intel(R) M<br>ation, All Rights Res | E v9,5.13<br>erved |
|                                |                                                                                                    | MAIN MENU                                    | J.                                             |                    |
| > Int<br>> Int<br>> Int<br>HEB | LOZIC<br>el(R) ME General Settings<br>el(R) AMT Configuration<br>el(R) OEM Debug Configuratio<br>« Exit | n                                            |                                                |                    |
|                                |                                                                                                    |                                              |                                                |                    |

3. The default password is "admin". But you will need to modify password with particular rule. We suggest "P@ssw0rd" here.

|                                    | Intel(R) Management Engine BIOS Extension v9.0.0.0025/Intel(R) ME v9.5.13<br>Copyright(C) 2003–13 Intel Corporation. All Rights Reserved |
|------------------------------------|----------------------------------------------------------------------------------------------------|
|                                    | MAIN HENU                                                                                                    |
| > Inte<br>> Inte<br>> Inte<br>HEB> | Lost<br>(R) ME General Settings<br>(R) AMT Configuration<br>(R) GEN Debug Configuration<br>Exit                                          |

4. AMT configuration.

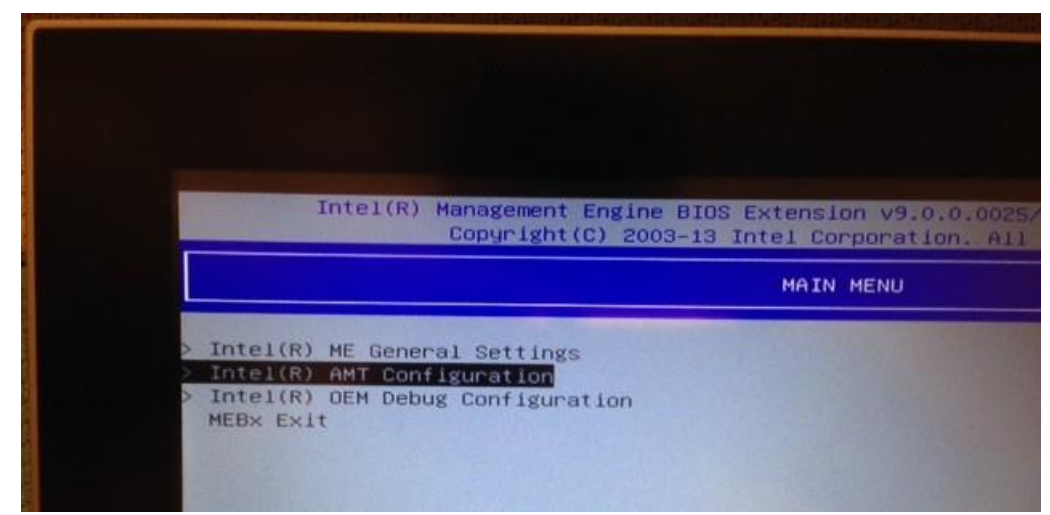

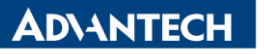

5. Enable Manageability Feature Selection.

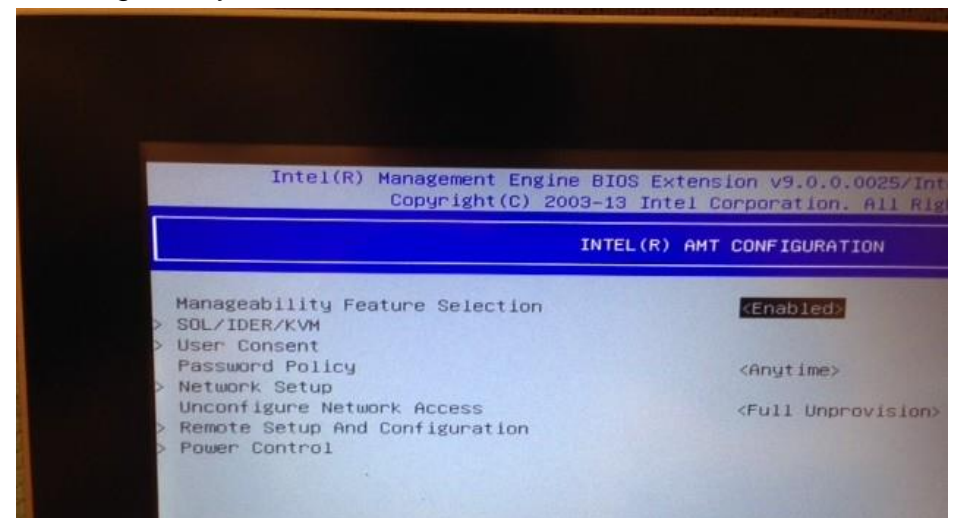

6. In option SOL/IDER/KVM. Enable ALL.

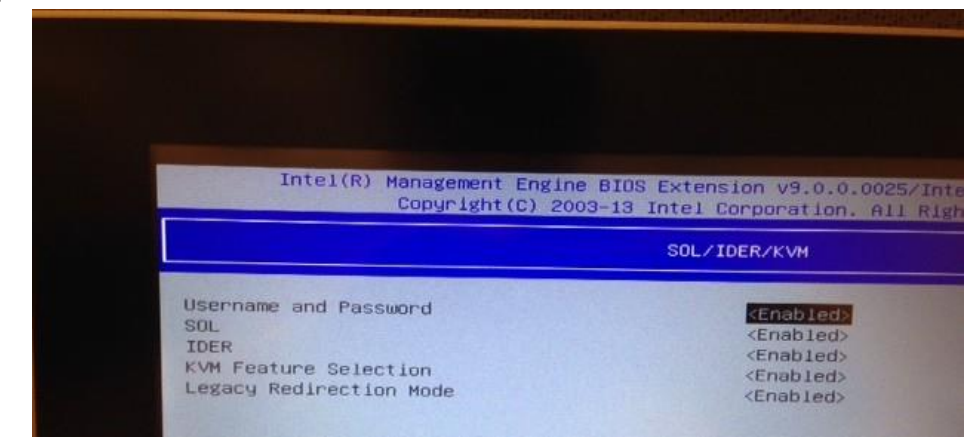

7. In option USER CONSENT.

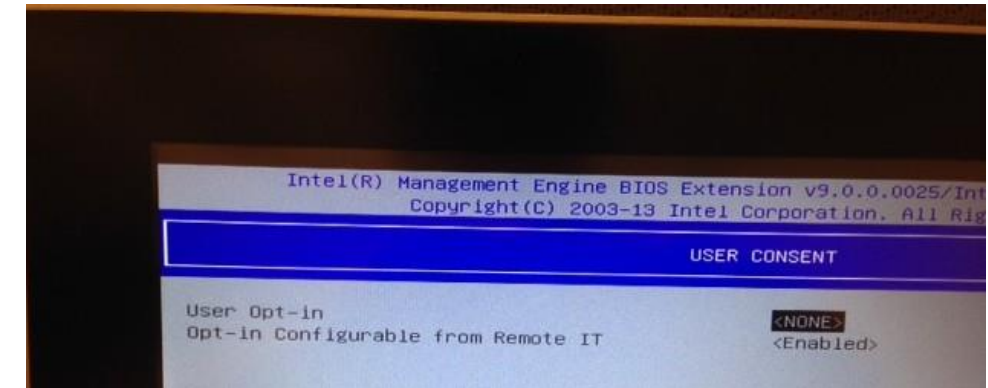

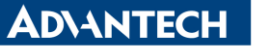

8. In option NETWORK SETUP -> Intel (R) ME Network Name Setting

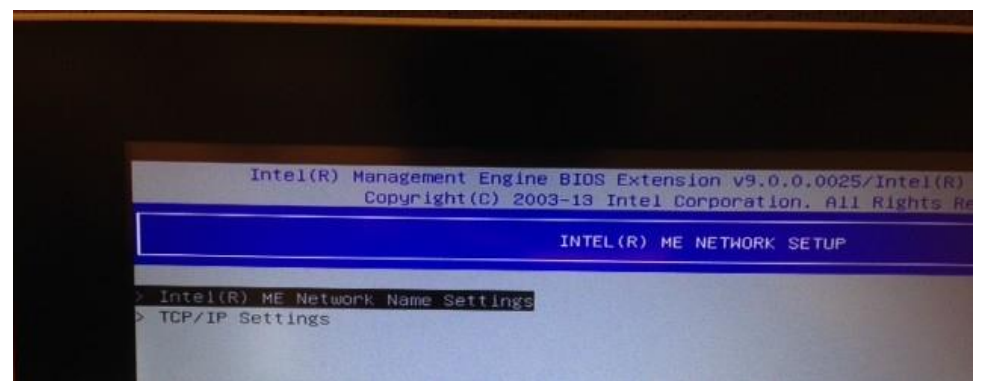

9. Type a host name and make "Shared/Dedicated FQDN" as "Shared"

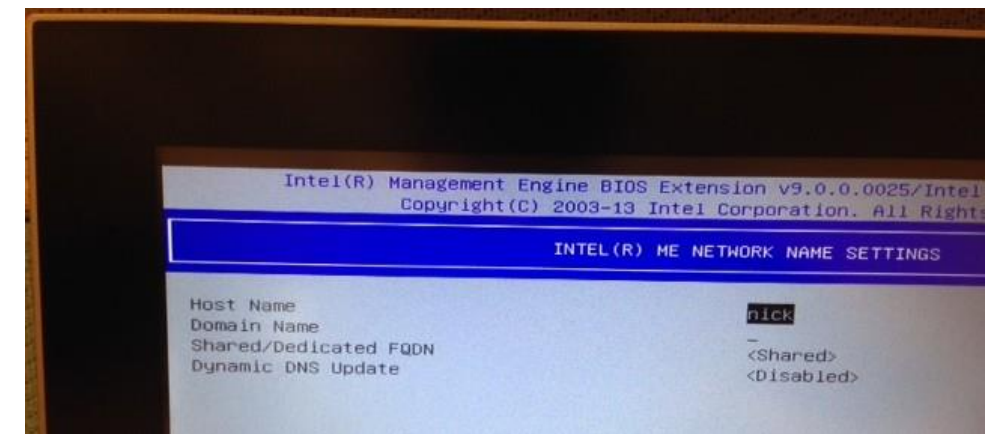

10. In option TCP/IP SETTING -> Wired LAN IPV4 Configuration.

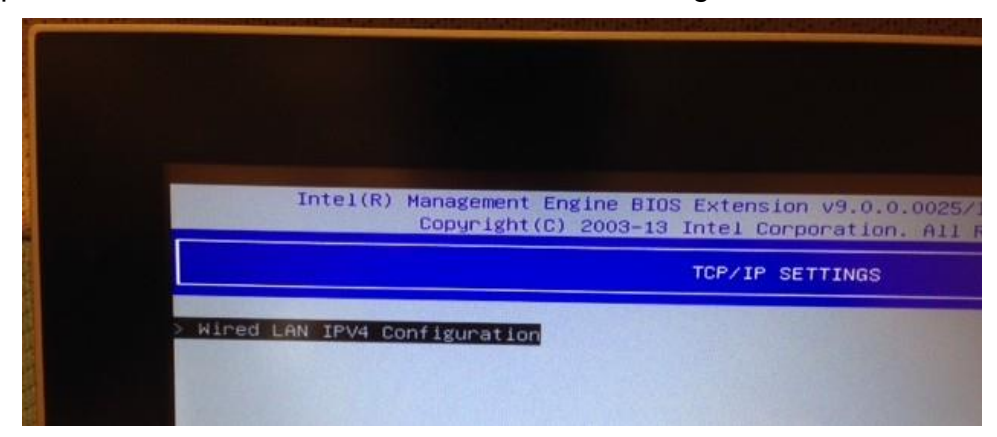

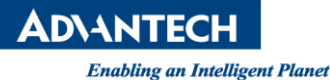

11. Enable DHCP **or** specify the IP Address/NetMask by Static IP. Recommend to use Static IP

| TION         |
|--------------|
|              |
| >            |
| .100         |
| 55.0         |
|              |
|              |
|              |
| .100<br>55.0 |

- 12. Verify with the third party tool:
- a. Intel AMT SDK https://software.intel.com/en-us/articles/intel-active-management-technology-dow
- nloads b. Open Source Tool Kit

http://opentools.homeip.net/open-manageability

- 13. Take MDTK tool kit as an example. (download from link).
- a. Please make sure the firewall is disabled. UNO-2483G-474AE only has LAN port A(I218) can support AMT function.
- b. Add AMT Computer

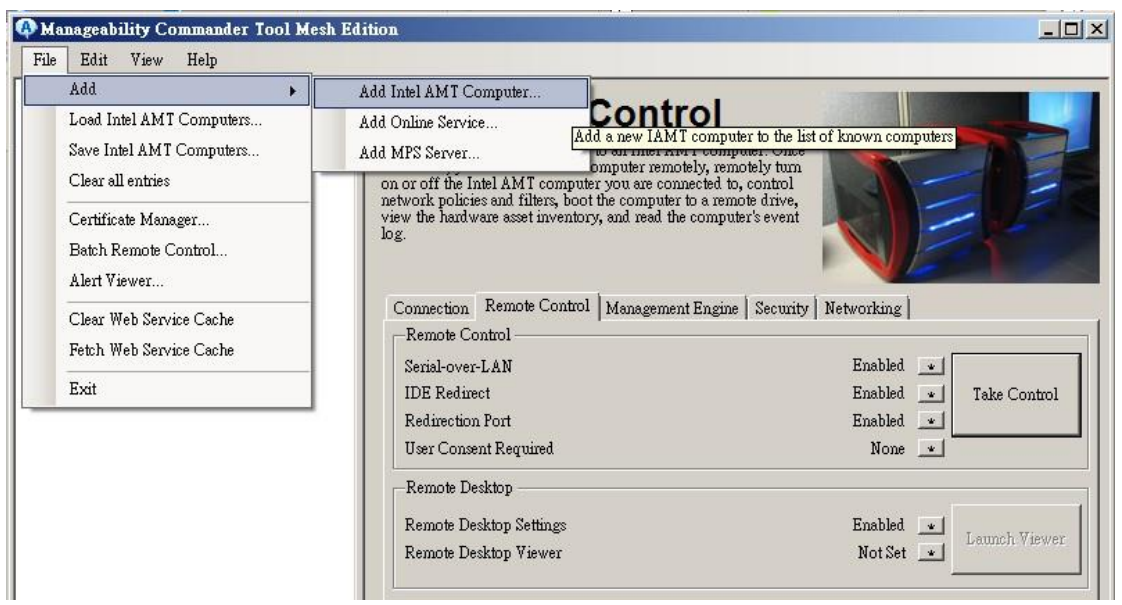

AD\ANTECH

Enabling an Intelligent Planet

 c. Enter IP address of target platform, account "admin", password "P@ssw0rd" for this document.

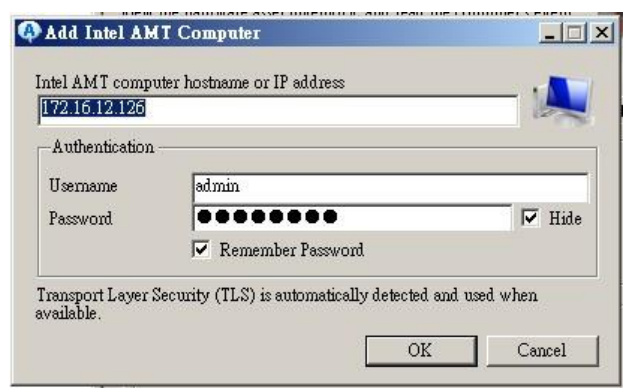

d. Once you are able to connect to unit, click "Take Control"

| Manageability Commander Tool Me                                                        | sh Edition                                                                                                    |                                                                                  |
|----------------------------------------------------------------------------------------|----------------------------------------------------------------------------------------------------|----------------------------------------------------------------------------------|
| File Edit View Help                                                                    |                                                                                                    |                                                                                  |
| ⊡ <sup>[2]</sup> Network<br>H - <sup>[3]</sup> 172.16.12.126 / admin<br>Mesh Dixcovery | <b>Connect &amp; Control</b><br>In this window, you can connect to an Intel AMT compute<br>connected, you can control the computer remotely, remote<br>on or of the Intel AMT computer you are connected b, oc<br>network policies and filters, boot the computer to a remote<br>view the hardware asset inventory, and read the computer's<br>log. | r. Once<br>ly turn<br>drive,<br>event                                            |
|                                                                                        | Connection Remote Control Management Engine S<br>Remote Control<br>Serial-over-LAN<br>IDE Redirect<br>Redirection Port<br>User Consent Required                                                                                                    | ecunity Networking Enabled * Take Control<br>Enabled * Take Control<br>Enabled * |
|                                                                                        | Remote Desktop<br>Remote Desktop Settings<br>Remote Desktop Viewer                                                                                                    | Enabled 💽 Launch Viewer                                                          |

e. Reboot Unit after you enable Serial Over LAN (Terminal -> Connect SOL)

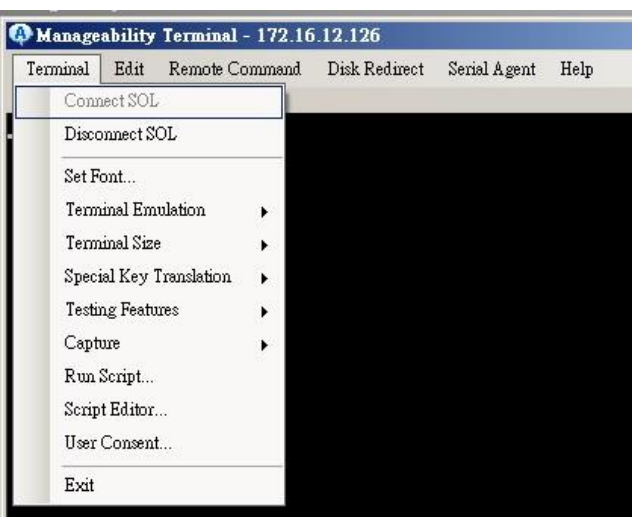

f. After you click Remote Reboot to BIOS setup. You are able to Control/ Monitor

AD\ANTECH

Enabling an Intelligent Planet

## BIOS Screen.

| A Manageability Te                                                                                                    | erminal - 192.168.2.100                                                                                                    |                                                                                                    |
|----------------------------------------------------------------------------------------------------|----------------------------------------------------------------------------------------------------|----------------------------------------------------------------------------------------------------|
| Terminal Edit<br>Serial-over-LAN - C<br>Aptic S<br>Main Adva<br>BICS Inform<br>BICS Vendor<br>Core Versic<br>Compliancy<br>Project Ver<br>Build Date<br>Memory Info<br>Memory Freq<br>Total Memor<br>System Time | Remote Command       Disk Redirect       Serial Agent         Normal Reboot       Power Up       Power Up         Power Down       Remote Reboot       Remote Reboot         Remote Reboot to BIOS Setup       Remote Reboot to Redirect Floppy         Remote Reboot to Redirect Secure CD       Remote Reboot to PXE         Soft Remote Commands       Agent Commands         View Boot Capabilities       View Boot Capabilities | Help<br>Full power (50)<br>cican Megatrends, Inc.<br>Exit<br>Set the Date. Use Tab<br>to switch between Date<br>elements. |
| Access Level Version TCP Redirect                                                                                                    | 1 Administrator<br>n 2.15.1236. Copyright (C) 2012 Americ<br>IDE Redurect Floppy Aunspecified>                                                                                                    | F1: General Help<br>F2: Previous Values<br>F3: Optimized Defaults<br>F4: Save & Exit<br>ESC: Exit                         |
| No Mapping<br>Ok/Ok<br>v0.1.34<br>Manageability Ter                                                                                                    | minal - 172.16.12.126                                                                                                    |                                                                                                    |
| Terminal Edit Rep                                                                                                    | mote Command Disk Redirect Serial Agent Help                                                                                                    |                                                                                                    |
| erial-over-LAN - Cor                                                                                                    | anected                                                                                                    | Full power (50                                                                                                    |
| ntel Corporation<br>ntel Active Mar                                                                                                    | on. Copyright 2004-2009.<br>nagement Technology - Serial Over LAM<br>4 6 5                                                                                                    | N operational mode.                                                                                                    |

BICS Settings: <F2> One Time Boot Menu: <F7> Intel(R) AMT Client BICS Setup Entry

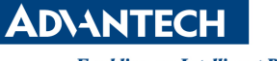

g. After specify Floppy and CDROM targets. You can select Redirect Active to activate IDE-R.

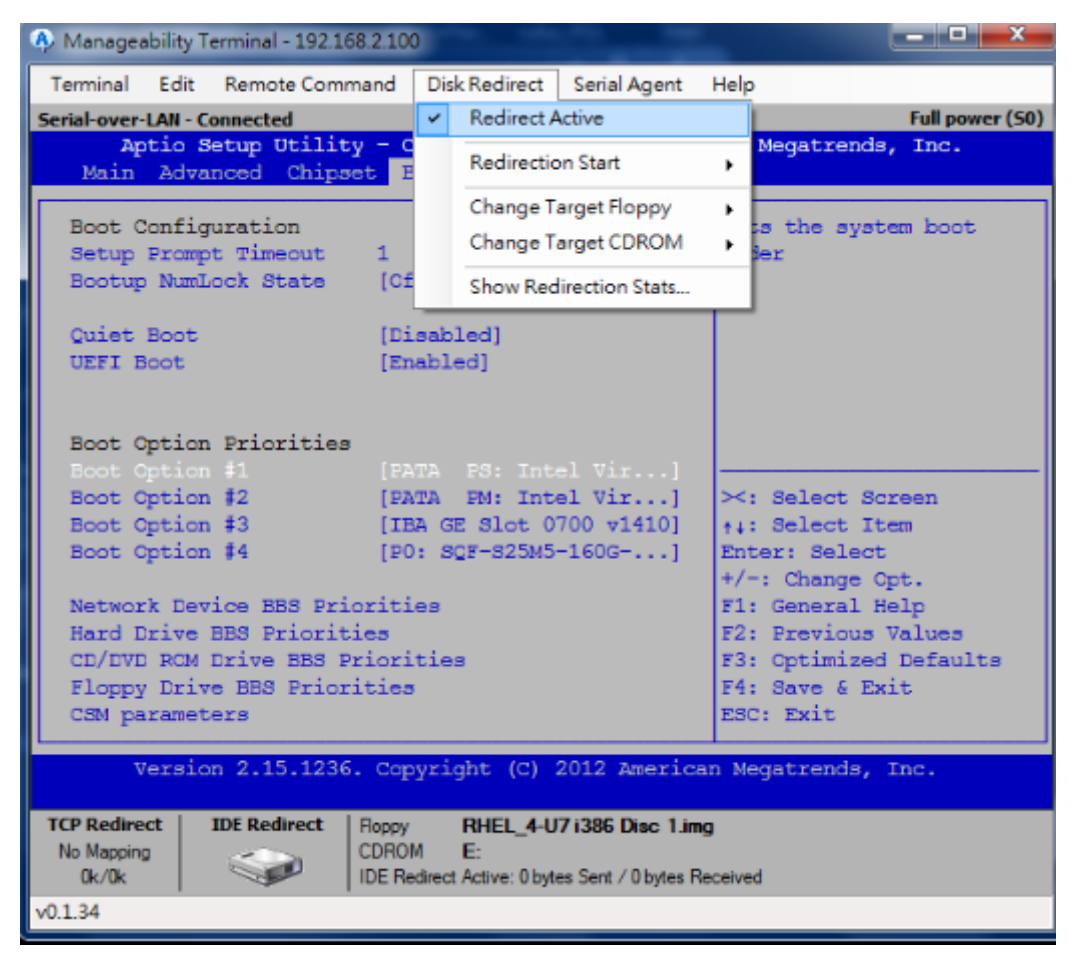

h. You can see floppy and CDROM devices on shown UNO-2483G. You can get files from these devices or even boot from them.

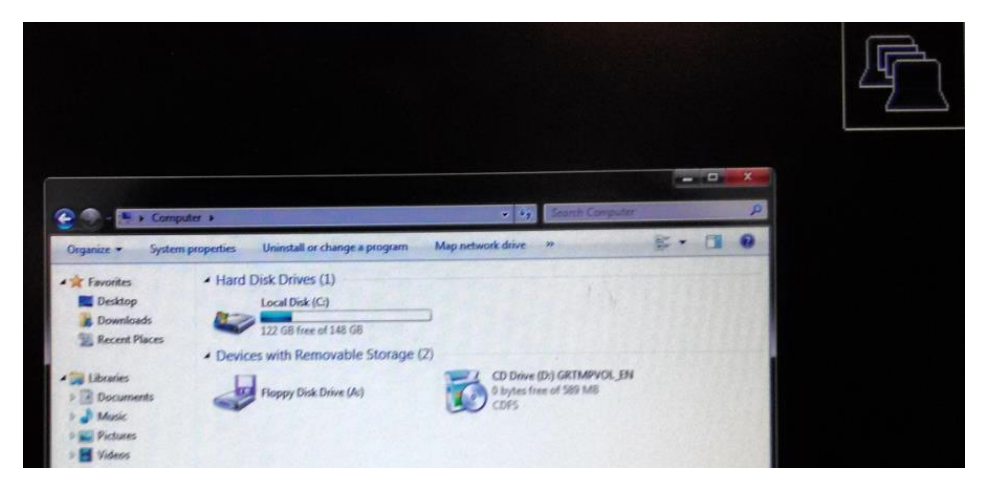

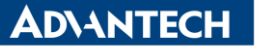

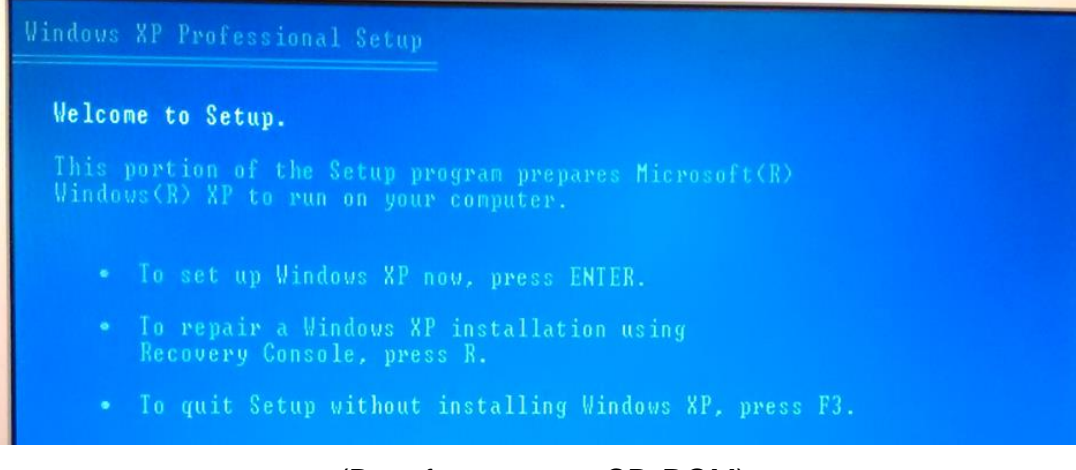

## (Boot from remote CD-ROM)